## PAPERCUT PUBLIC USER REGISTRATION

Step 1: Register at: https://papercut.gulfcoast.edu/register.

| PaperCutMF      |                             |
|-----------------|-----------------------------|
| 🔗 Register User | Register New User Account   |
| 🖗 Log In        | Full Name:   Email Address: |
|                 | P-<br>Username:             |
|                 | Password:                   |
|                 | Verify Password:            |
|                 | register                    |

- 1. Enter your Full Name, Email Address (Optional), Username, and Password. Usernames will be prepended with a "P-".
- 2. Click "Register".
- 3. Review your information.

| 🔗 Register User | Register New User Account                                                                                                    |
|-----------------|----------------------------------------------------------------------------------------------------|
| & LogIn         | Thank you for registering. Your details are:<br>Full Name: Public User<br>Username: p-ublicuser<br>Password: [hidden]<br>Identity Number:<br>ID PIN:<br>The identity number and PIN may be required to log into some devices.<br>Please print or take note of this information, and keep the password and PIN private. |
|                 | Click "Login" to continue.                                                                                                    |
|                 | Login                                                                                                    |

- 4. You can use your new public account to print from library computers or release stations after adding credit.
  - a. Add credit with Pay Station
  - b. Add credit with Print Release Station
  - c. Add credit with PayPal
- 5. Click "Log in" to go to your account and review transactions, jobs, or stats, web print, or add money via PayPal.